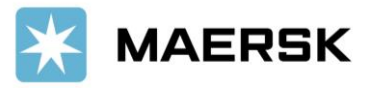

## How to Subscribe & Manage Notification via www.Maersk.com

for Transport Plan Changes, Arrival Notice, Bill of Lading & Verify Copy/ Draft BL

Dear Valued Customer,

We at Maersk constantly strive to improve our service to our customers. To offer more ease in doing business, and enhancing better customer experience by subscribing & managing notification for Transport Plan Changes, Arrival Notices & Bill of Lading via <u>www.Maersk.com</u>. It will really help you to stay up to date & be informed as your preference customization!

## You can stay up to date on:

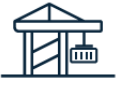

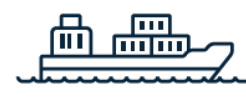

New port and terminal changes

New vessel and voyage changes

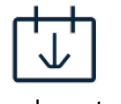

New departure dates

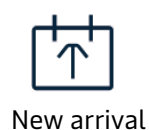

dates

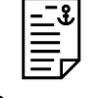

Document update

# Step-by-step guide

# To your custom notifications

# Setting up a new notification

## STEP #1

| LOG IN to <u>www.Ma</u> | aersk.c | <u>om</u> . |          |           | /            | If you are failed | to log in, CHAT technical | support <u>here</u> . |
|-------------------------|---------|-------------|----------|-----------|--------------|-------------------|---------------------------|-----------------------|
| 🔀 MAERSK                | Prices  | Book 🗸      | Tracking | Schedules | Supply chain | Manage 🗸          | EN 🗸                      | Q 💽 ≡                 |

## **STEP #2**

| After login, click "PROFILE button" then choose "NOTIFICATIONS" |        |        |          |           |              |          |    |                                        |
|-----------------------------------------------------------------|--------|--------|----------|-----------|--------------|----------|----|----------------------------------------|
| X MAERSK                                                        | Prices | Book ∨ | Tracking | Schedules | Supply chain | Manage ∨ |    | en ~ Q 💽 🗏                             |
|                                                                 |        |        |          |           |              |          | ٩  | Name<br>Diana Christina                |
|                                                                 |        |        |          |           |              |          |    | Company<br>PT /                        |
|                                                                 |        |        |          |           |              |          |    | Customer ID<br>411                     |
|                                                                 |        |        |          |           |              |          |    | Username<br>Diana.Christina@maersk.com |
|                                                                 |        |        |          |           |              |          | Д  | Notifications                          |
|                                                                 |        |        |          |           |              |          | ्व | Settings                               |
|                                                                 |        |        |          |           |              |          |    | Change customer code                   |
|                                                                 |        |        |          |           |              |          |    | Log out                                |
|                                                                 |        |        |          |           |              |          |    |                                        |

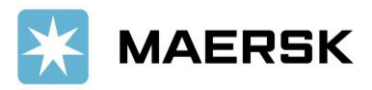

#### **STEP #3** - Here are the button functionalities

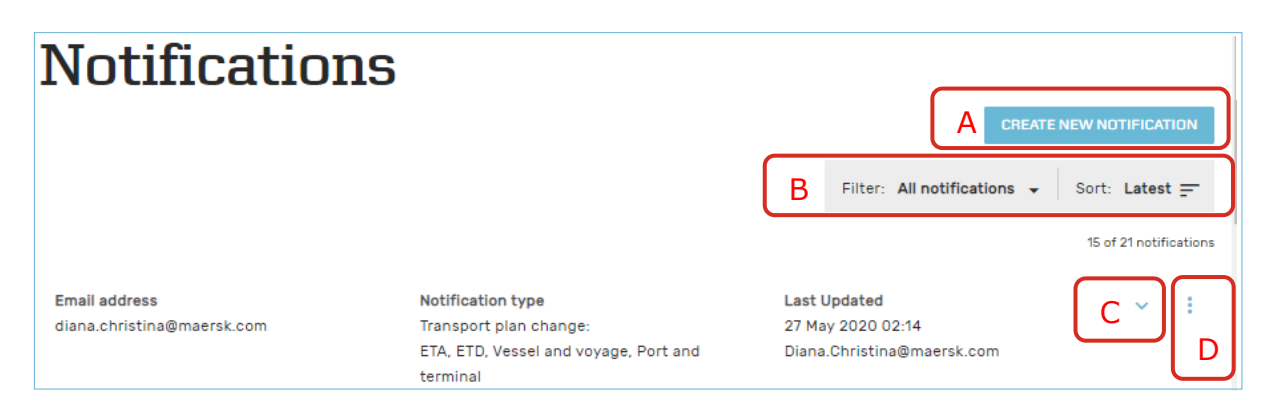

#### A. "CREATE NEW NOTIFICATION" → Click to create new subscription

B. "**FILTER**"  $\rightarrow$  Click to filter based on notification type;

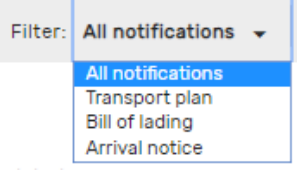

| Sort: | Latest 🚍 |  |
|-------|----------|--|
|       | Latest   |  |
| 15 of | Email    |  |

"SORT" → Click to sort based on your needs

C. "V"  $\rightarrow$  click to see existing notification details

| Email address<br>diana.christina@maersk.com | Notification type<br>Arrival notice           | Last Updated<br>27 May 2020 02:14<br>Diana.Christina@maersk.com | <b>^</b> : |
|---------------------------------------------|-----------------------------------------------|-----------------------------------------------------------------|------------|
| Notification details                        |                                               |                                                                 |            |
| Creator<br>Diana.Christina@maersk.com       |                                               |                                                                 |            |
| Additional filters                          |                                               |                                                                 |            |
| Location                                    |                                               |                                                                 |            |
| From                                        | То                                            |                                                                 |            |
| ALL                                         | ALL                                           |                                                                 |            |
| Roles                                       |                                               |                                                                 |            |
| Consignee, First notify party, Addition     | nal notify, Release to party, Inward forwarde | r, Inward customs broker                                        |            |
|                                             |                                               | ום                                                              | ELETE EDIT |

D. ": "  $\rightarrow$  click to EDIT or DELETE (unsubscribe) the existing notification

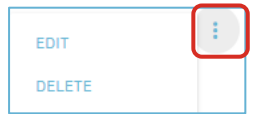

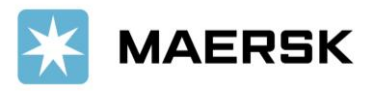

#### **STEP #4**

After click " CREATE NEW NOTIFICATION " button, Select **①** the type of notification you would like to receive

| Create new notification                                    |  |  |  |  |  |
|------------------------------------------------------------|--|--|--|--|--|
| Notification type                                          |  |  |  |  |  |
| Select the type of notification you would like to receive. |  |  |  |  |  |
| Transport plan changes (j)                                 |  |  |  |  |  |
| O Bill of lading (i)                                       |  |  |  |  |  |
| O Arrival notice (j)                                       |  |  |  |  |  |

**① TRANSPORT PLAN CHANGES**  $\rightarrow$  Select which type of transport plan changes you would like to receive notifications for changing on Estimated Time to Arrival (ETA) -or/and- Estimated Time of Departure (ETD) - or/and- Vessel & Voyage -or/and- Port & Terminal. You can customized the frequency you want to receive email notification, and adjust the filter based on the location or roles.

② **BILL OF LADING** → Select which document you want to get notified about (Draft BL/Verify Copy -or/and-Waybill -or/and- Original BL -or/and- Approved Copy) and adjust the filter based on the location.

③ **ARRIVAL NOTICE**  $\rightarrow$  adjust the filter based on the location & or roles.

Now you can "SUBMIT" after completing customize information as per requirement.

If your partner/colleagues do not have maersk.com account, you can register their email also to subscribe the notification & manage the subscription needs (Edit/Delete).

Should you have any concerns or questions, please do not hesitate to reach us:

| E-MAIL 🖂                                   | PHONE 🕿    | +6221 30065444, +6221 50837911                                  |
|--------------------------------------------|------------|-----------------------------------------------------------------|
| id.export@maersk.com for export enquiries, | CHAT 💻     | click <u>here</u> for guideline                                 |
| id.sales@maersk.com for sales matters.     | WEB PAGE 🖑 | Indonesia Local Information Page<br>and Global Information Page |

We want to thank you for your business and look forward to continuously serving your global transportation needs.

Best Regards, Maersk Indonesia